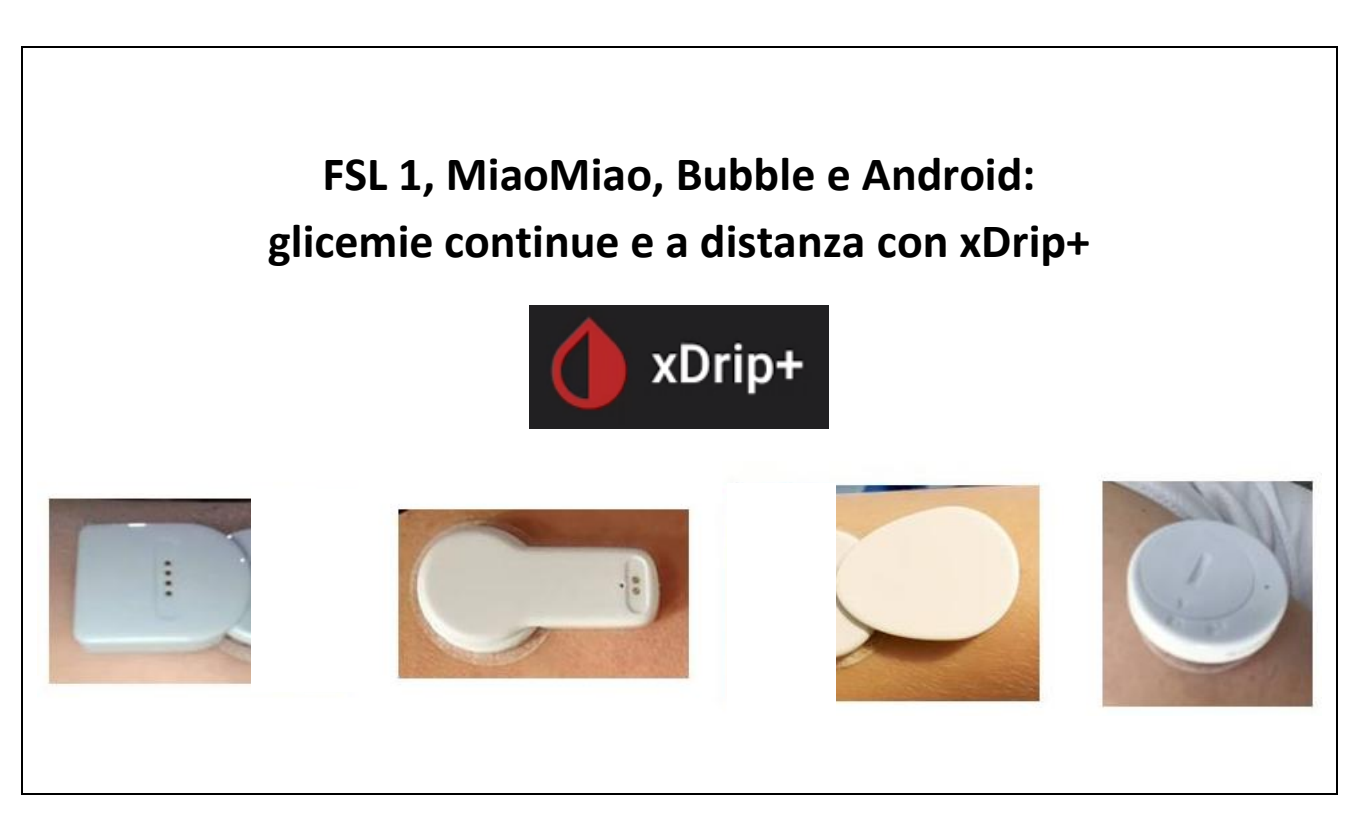

Questa guida passo passo spiega come installare l'app xDrip+ per poter leggere i dati in continuo da FSL 1 e MiaoMiao, Bubble, ... tramite smartphone Android, ottenere allarmi per ipoglicemia e iperglicemia e inviare le glicemie anche a distanza.

È necessario un telefono Android dalla versione 5 in su, sopportando Bluetooth 4.2 (BLE).

Prima di cominciare l'abbinamento al telefono, caricate il dispositivo per qualche ora, in modo da poterlo usare in maniera continua per tutta la durata del sensore. I passaggi che seguono sono svolti con MiaoMiao, le impostazioni sono le medesime anche per MiaoMiao2, Droplet o Bubble.

### Contents

| Installazione di xDrip+                                    | 2  |
|------------------------------------------------------------|----|
| Collegamento al trasmettitore                              | 4  |
| Initializzazione sensore                                   | 5  |
| Inviare le glicemie a distanza                             | 7  |
| Metodo 1: creazione followers con xDrip plus               | 7  |
| Metodo 2: condivisione tramite Nightscout                  | 7  |
| Come vedere le glicemie da orologio direttamente da xDrip+ | 9  |
| Allarmi e widget                                           | 10 |

# Installazione di xDrip+

Innanzitutto è necessario scaricare l'app xDrip+ nel proprio smartphone.

Per questo segui la guida base <u>https://www.glicemiadistanza.it/installare-lapp-xdrip-per-android/</u>

Seleziona la sorgente dei dati. In questo caso L\*\*\*\* e poi la prima voce. Conferma cliccando su Yes.

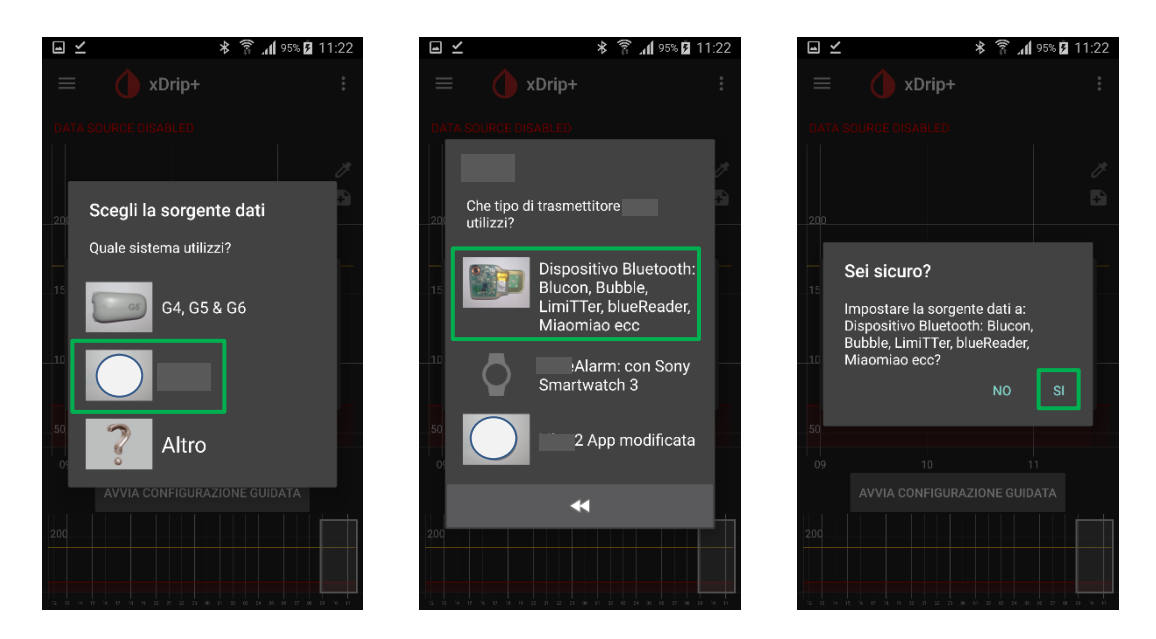

In alternativa puoi accedere alle impostazioni, raggiungere la voce "Dati hardware di origine" e selezionare "L\*\*\*\* Bluetooth".

| 🖬 🗹 🛛 🕸 🍞 🚛 🕹 🕯 🕯 🕯 🕯 🕯                                                                                                    | ≦ ¥ €               | 0 🖬 🗹 🛛 🕸 🛱 11:23                                                                          | ● 🖃 🗹 🛛 🔻 🍞 📶 95% 🖬 11:23  |
|----------------------------------------------------------------------------------------------------|---------------------|--------------------------------------------------------------------------------------------|----------------------------|
| E 💧 xDrip+ :                                                                                                    | ← () xDrip+         | Impostazioni                                                                               | Dati Hardware di origine   |
|                                                                                                    | Schermata Home      | Contratto di licenza con l'utente finale<br>Non per uso medico - solo strumento di ricerca | Bluetooth Wixel            |
|                                                                                                    | Inizializza Sensore | Unità di Misura Glicemia                                                                   | xBridge Wixel              |
| 200                                                                                                    | Scansione Bluetooth | Allarmi e Avvisi                                                                           | Wifi Wixel / Parakeet      |
| 150                                                                                                    | Stato del sistema   | Glicemia, Calibrazioni e altri avvisi                                                      | Wifi Wixel + BT Wixel      |
| Impostazioni                                                                                                    |                     | Dati Hardware di origine                                                                   | Wifi Wixel + xBridge Wixel |
| 100                                                                                                    |                     | SINCRONIZZAZIONE DATI                                                                      | G4 Share Receiver          |
| 50                                                                                                    |                     | Configurazione automatica                                                                  | G5/G6 Transmitter          |
| 09 10 11                                                                                                    |                     | un codice QR.                                                                              | Bluetooth                  |
| AVVIA CONFIGURAZIONE GUIDATA                                                                                                    |                     | Opzioni per caricamento su Nightscout,<br>MongoDB o Dexcom Share                           | Bluetooth + wifi           |
| 200                                                                                                    |                     | Glucometri<br>Opzioni ner alucometri wireless                                              | wifi O                     |
| 2 U × B × D V × Z N Z N & D 2 U × D 2 U × D 4 0 × D 4 0 × D 4 |                     | Caratteristiche Collegamenti                                                               | Annulla                    |

Queste impostazioni sono essenziali per il buon funzionamento.

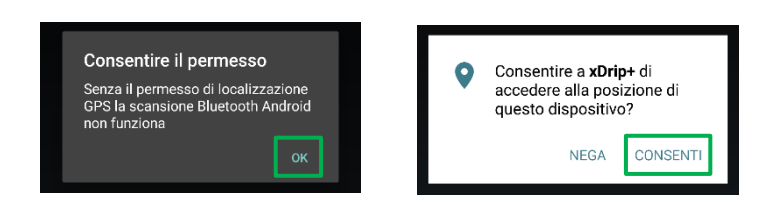

#### Adesso sistema i parametri del Bluetooth.

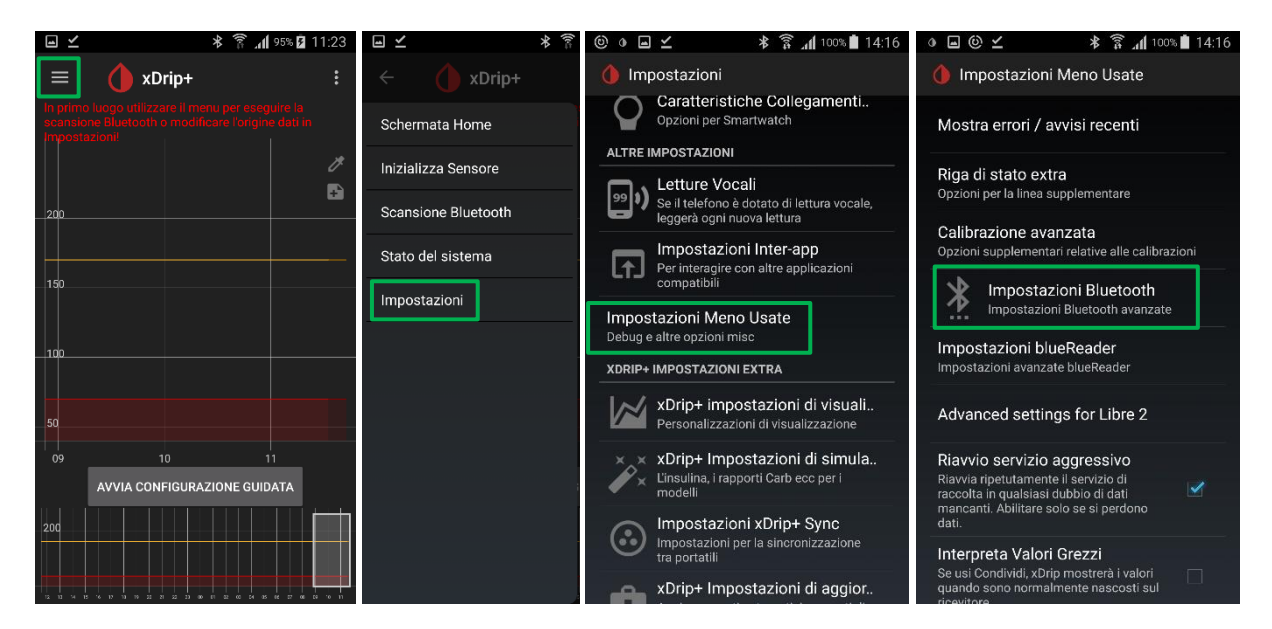

Metti le selezione esattamente come sotto.

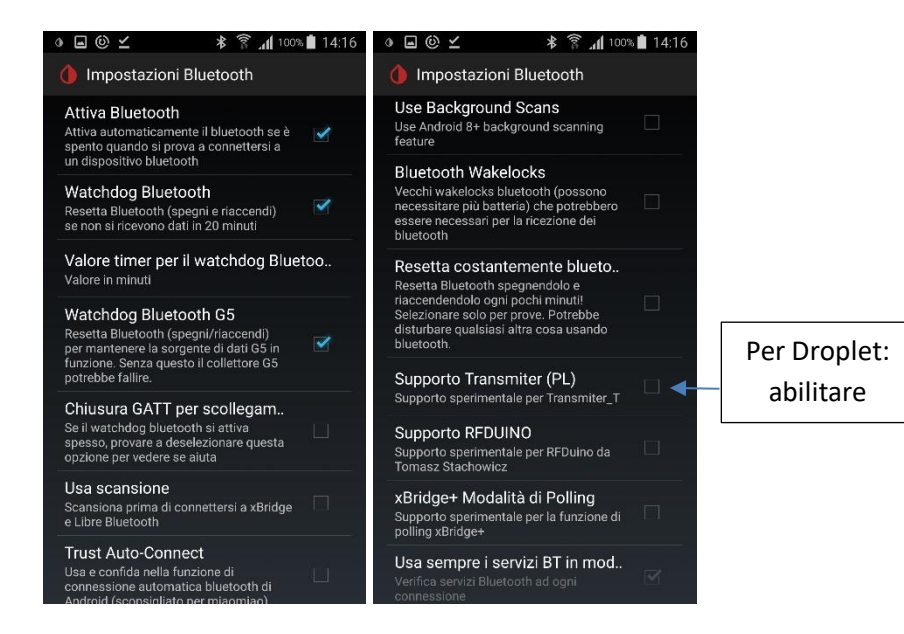

## Collegamento al trasmettitore

Resetta MiaoMiao premendo nel foro con uno stuzzicadenti o un estrattore di SIM. Attenzione a non usare oggetti troppo appuntiti, ad esempio aghi. Potrebbero rompere la guaina di protezione e compromettere l'impermeabilità. Posizionalo poi sopra al sensore.

Per resettare Bubble/Droplet basta fare passare il connettore del caricatore sopra. Bubble mini lo devi mettere nella sua confezione cosi:

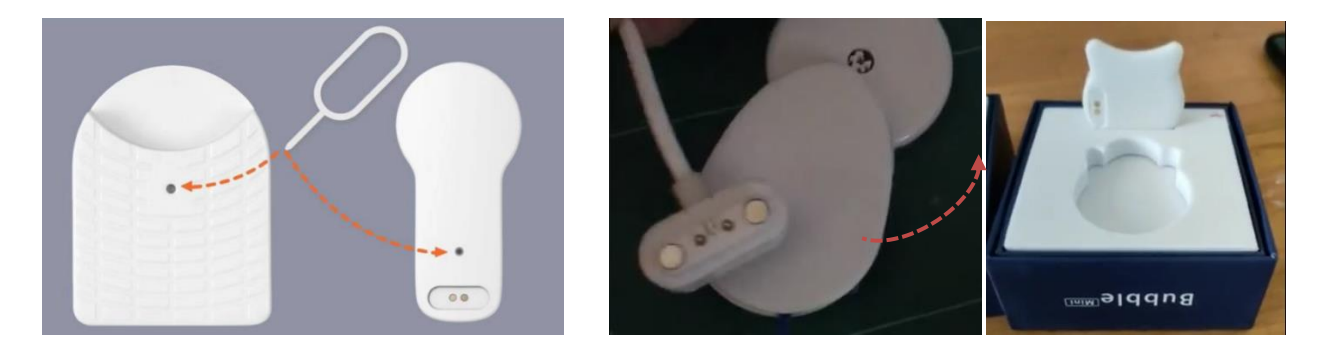

Raggiungi la voce "Bluetooth Scan". Premi su "scansione". Verrà riconosciuto ed andrà selezionato. Nell'esempio sotto, MiaoMiao. Comparirà MiaoMiao2, Bubble oppure LimiTTerD per Droplet.

|                     | *<br>€ | · • • …        | *****    | 73% 🖹 09:49 | 0                                | * 141 46   | 19% 🚔 15                              |
|---------------------|--------|----------------|----------|-------------|----------------------------------|------------|---------------------------------------|
| ← () xDrip+         |        | ≡ 🌢 Scannerizz | AGGIORNA | SCANSIONE   | ≡ 🂧 Scanneriz                    | AGGIORNA   | ARRE                                  |
| Schermata Home      |        |                |          |             |                                  |            |                                       |
| Inizializza Sensore |        |                |          |             | [TV] Samsun<br>F8:3F:51:16:18:1F | g 6 Series | (43)                                  |
| Scansione Bluetooth |        |                |          |             | miaomiao                         |            |                                       |
| Stato del sistema   | -      |                |          |             | Pebble Time L                    | E 8190     |                                       |
| Impostazioni        |        |                |          |             | 60:92:DE:87:9F:13                |            |                                       |
|                     |        |                |          |             | Bubk<br>EB:D2:3F<br>Bubble       |            | miTTerD<br>42:A0:93:EA:AB<br>∳:<br>⊉n |

Queste impostazioni sono essenziali per il buon funzionamento.

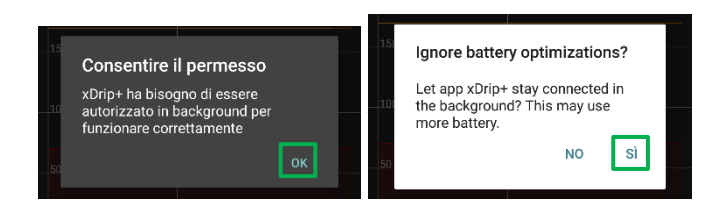

## Initializzazione sensore

Avvia la sessione. Raggiungi la voce "Inizializza Sensore" e poi premi su "Inizializza Sensore". xDrip+ non è un grado di avviare veramente il sensore: va fatto con il lettore oppure l'app del fornitore. E però obbligatorio initializzare il sensore **ogni volta** che verrà cambiato.

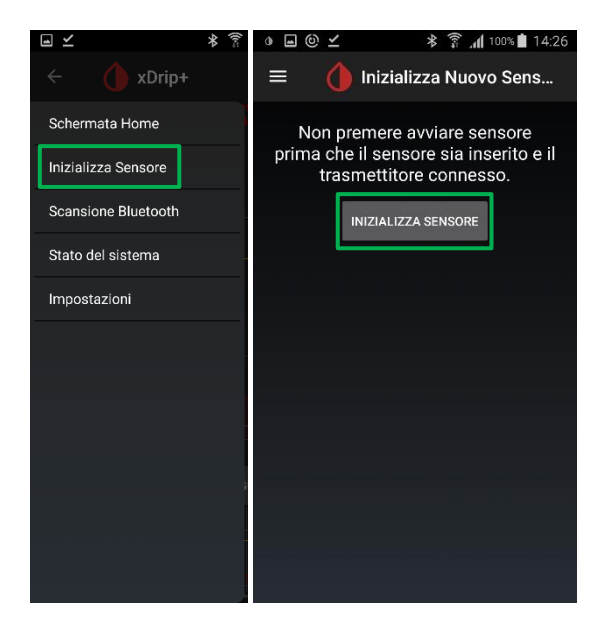

Ora ti chiederà quando lo hai attivato. Se l'hai avviato oggi, seleziona: SI, OGGI. Se invece è stato avviato precedentemente, seleziona NON OGGI.

Se lo chiede, inserisci l'orario esatto dell'avviamento con il lettore Freestyle oppure con l'app. Se è stato avviato da meno di un'ora, dovrai aspettare prima di ricevere le letture.

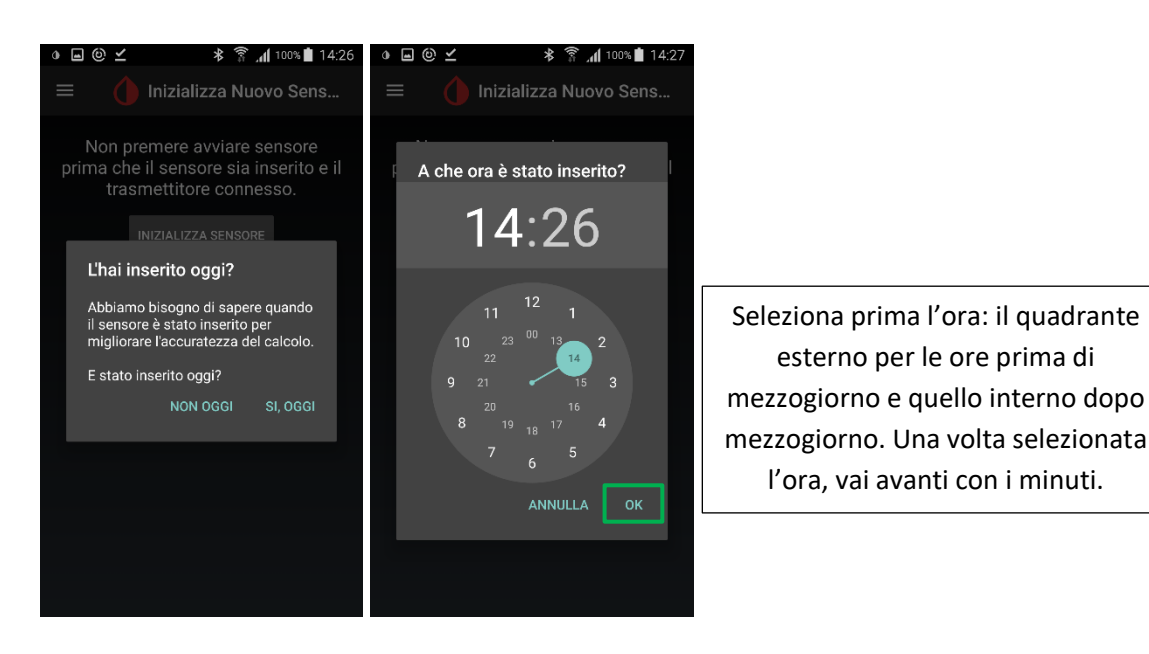

Apparirà la schermata di inizializzazione. Dovrai attendere che l'app riceva almeno 3 letture, tieni quindi lo smartphone vicino a te. Ci vorranno ALMENO 15 minuti. Vedrai avanzare lo stato.

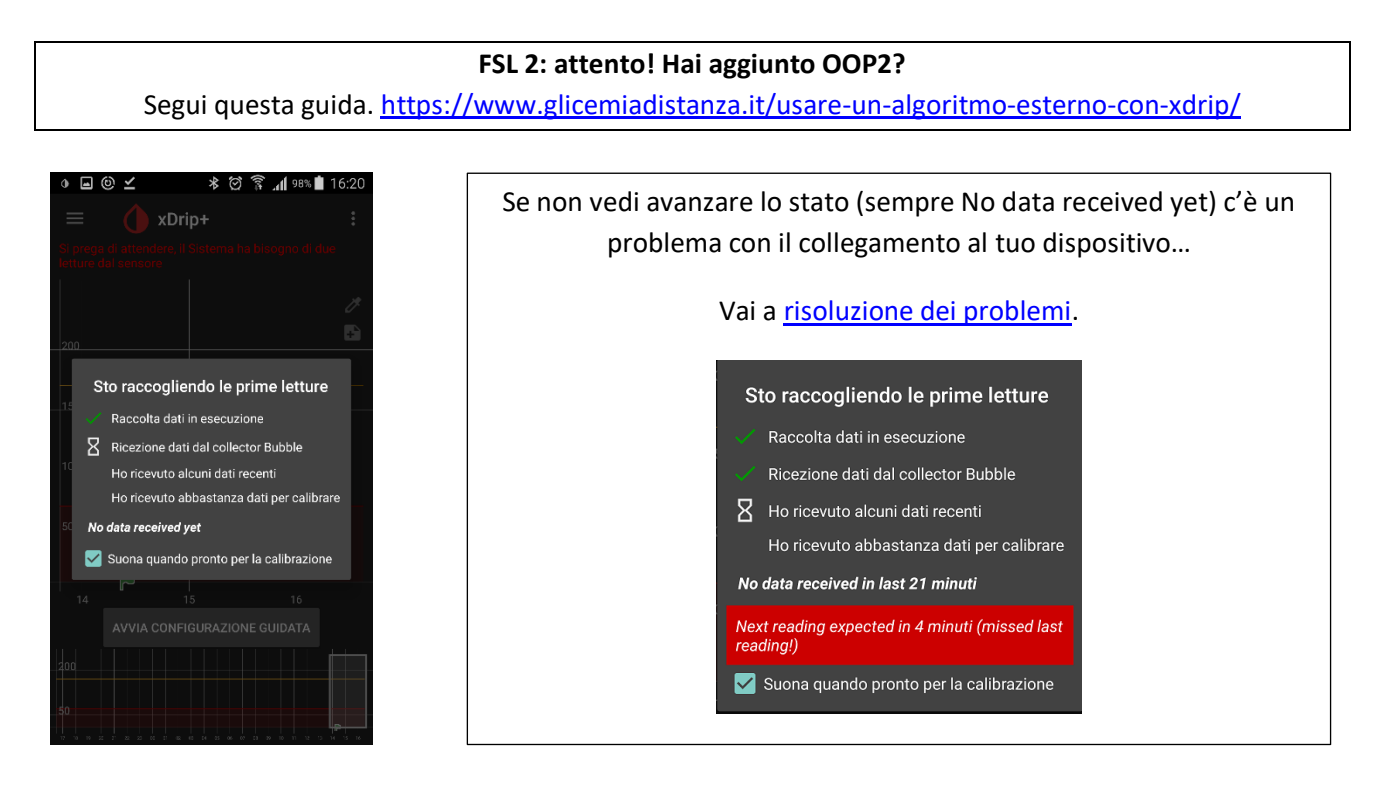

Una volta completata l'inizializzazione chiederà 2 calibrazioni. Inserisci i due valori di glicemia da glucometro (a glicemia stabile, tra 80 e 180) e clicca FATTO.

| 0 [           | ⊒ @ ⊻ ⊁ ∅ कि " <b>( </b> 97% <b> </b> 17:44                          | ० 🖃 ⓒ ⊻ 🗱 छे 🛜 📶 97% 🛢 17:44                 |                                         |
|---------------|----------------------------------------------------------------------|----------------------------------------------|-----------------------------------------|
|               | xDrip+ E                                                             | 🗮 🛛 Doppia Calibrazione                      |                                         |
| Si pr<br>prim | ega di calibrare con due misurazioni della glicemia<br>a di iniziare | Inserisci Primo Valore Glic                  | Se non vuoi fare 2 capillare puoi anche |
|               | J.                                                                   |                                              | inserire lo stesso valore.              |
| 200           |                                                                      | Inserisci Secondo Valore (                   |                                         |
|               | Calibrare il sensore?                                                | Per iniziare, si prega di effettuare due     | Glicemia stabile e nel range!           |
| 150           | Abbiamo alcune letture!                                              | test della Glicemia e inserire i valori qui! |                                         |
| 100           | Ci servirà il valore della prima<br>misura capillare.                | FATTO                                        |                                         |
|               | Pronto per calibrare ora?                                            |                                              |                                         |
| 50            | NO CALIBRA                                                           |                                              |                                         |
|               | 16 17                                                                |                                              |                                         |
|               | AVVIA CONFIGURAZIONE GUIDATA                                         |                                              |                                         |
| 200           |                                                                      |                                              |                                         |
| 50            |                                                                      |                                              |                                         |
| P<br>10 15 1  | 2 H ZZ ZZ 23 00 00 02 24 05 06 12 20 06 11 17 12 13 14 15 18 17      |                                              |                                         |

A questo punto il nostro MiaoMiao inizia a ricevere e a trasmettere le glicemie sul cellulare master.

# Inviare le glicemie a distanza

Se vuoi vedere le glicemie rilevate da xDrip+ su altri dispositivi, i metodi utilizzabili sono due.

### Metodo 1: creazione followers con xDrip plus

Solo con telefonini che hanno il pacchetto Google Play Services (Google Play Store, ...)

Segui questa guida:

https://www.glicemiadistanza.it/condivisione-della-glicemia-tra-telefonini-android-con-xdrip/

#### Metodo 2: condivisione tramite Nightscout

Questo metodo è il più completo ed efficace, in quanto consente di vedere i dati a distanza su qualsiasi dispositivo (Android, iOS, PC, Smart TV, sveglietta M5Stack, ...).

Innanzitutto crea il tuo Nightscout: https://www.glicemiadistanza.it/nightscout/

Accedi alle impostazioni di xDrip+, a seguire clicca su "Cloud Upload" e seleziona "API Upload (REST)".

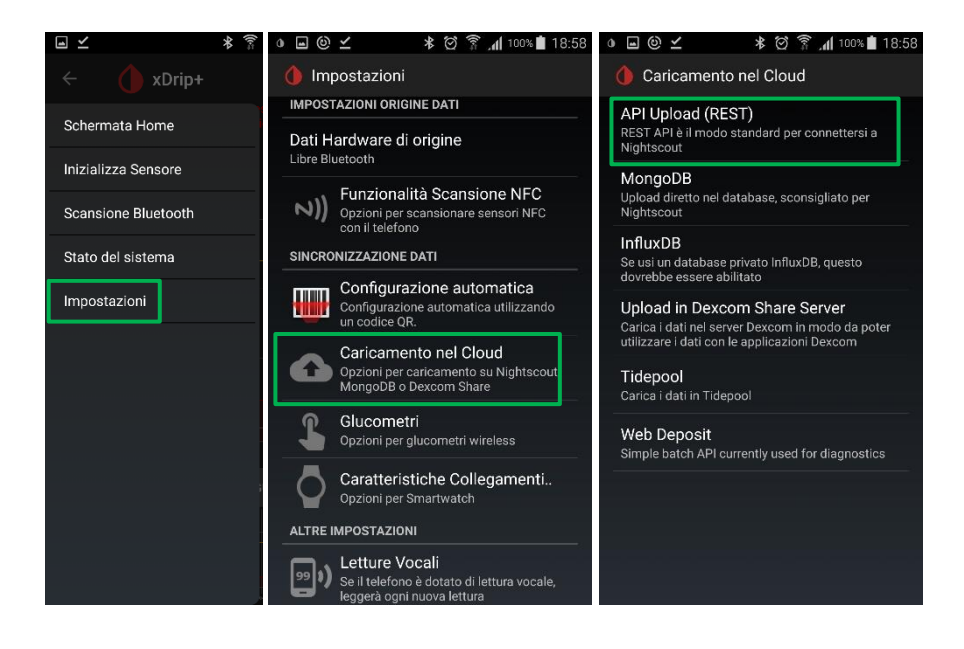

Attiva la prima voce e inserisci il tuo URL.

Dovrai comporlo come il formato in foto, sostituendo i dati in rosso con i tuoi dati personali.

Se usi Heroku: https://ilmioAPIsecret@nomesito.herokuapp.com/api/v1

Con Railway: https://ilmioAPIsecret@nomesito.up.railway.app/api/v1

Con Azure: https://ilmioAPIsecret@nomesito.azurewebsites.net/api/v1

Con NS10BE:

https://ilmioAPIsecret@nomesito.ns.10be.de/api/v1

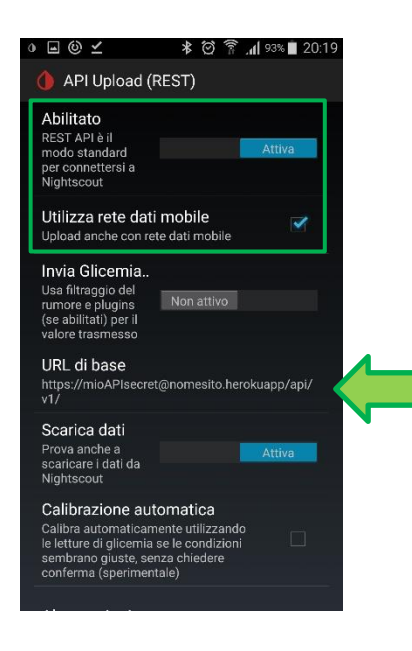

<text>

# Come vedere le glicemie da orologio direttamente da xDrip+

Usando l'app xDrip+ puoi visualizzare le glicemie direttamente su alcuni smartwatch senza l'uso di Nightscout. Il collegamento funziona sia sul telefono principale, sia su chi usa xDrip+ come follower.

Per smartwatch Android Wear 2 seguire questa guida: <u>https://www.glicemiadistanza.it/android-wear-os-come-impostare-un-quadrante-con-lapp-dexcom-master-xdrip-glimp-o-aaps/</u>

Per il Sony Smartwatch 3 (SWR50) questa guida: https://www.glicemiadistanza.it/sony-smartwatch-3-e-xdrip/

Per Fitbit Versa e Ionic queste guide: <u>https://www.glicemiadistanza.it/fitbit-le-glicemie-di-dexcom-spike-xdrip-o-nightscout-su-smartwatch-versa-e-ionic/</u> <u>https://www.glicemiadistanza.it/le-glicemie-al-polso-su-fitbit-con-sentinal-pro/</u>

Per Samsung Watch: https://www.glicemiadistanza.it/g-watch-per-smartwatch-samsung/

Per smartband: <u>https://www.glicemiadistanza.it/smartwatch-e-smartband-xiaomi-e-amazfit-collegato-a-xdrip-con-watchdrip/</u>

# Allarmi e widget

xDrip+ contiene al suo interno un widget che permette di vedere il valore glicemico e il grafico sulla home del telefono e sulla schermata di blocco e un vasto assortimento di allarmi personalizzabili, anche per fascia oraria o giorno della settimana. Gli allarmi si impostano accedendo al menù impostazioni e in seguito selezionando "allarmi e avvisi".

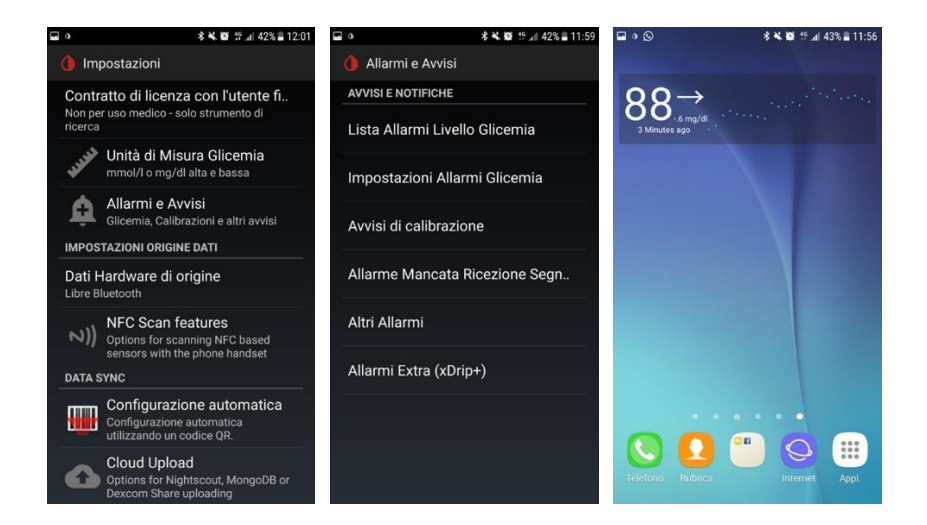

Risoluzione dei problemi: https://www.glicemiadistanza.it/miaomiao-e-xdrip-risoluzione-dei-problemi/

### Contatti

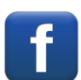

Diabete, glicemia a distanza e nuove tecnologie

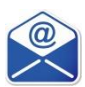

glicemiadistanza@gmail.com